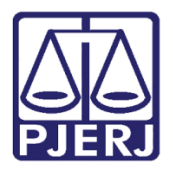

Dica de Sistema

## Modelo de Documento

PJe – Processo Judicial Eletrônico

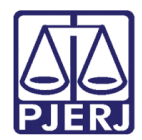

## **SUMÁRIO**

| 1. | Introdução                                                        | . 3 |
|----|-------------------------------------------------------------------|-----|
| 2. | Criar Modelo                                                      | . 3 |
| 3. | Copiar Modelo                                                     | . 6 |
| 4. | Pesquisar Modelo Copiado                                          | 10  |
| 5. | Editar Modelo Copiado                                             | 11  |
| 6. | Valores das Variáveis para utilização na Confecção dos Documentos | 14  |
| 7. | Histórico de Versões                                              | 16  |

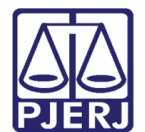

## Modelo

## 1. Introdução

Este manual apresenta de forma simples o passo a passo do procedimento de como adicionar modelo de documentos nas serventias.

Os Modelos podem ser criados pela própria serventia, porém há modelos gerais que são criados pela Administração e já estão no sistema. Existindo também a possiblidade de copiar modelos de documentos de outras serventias.

## 2. Criar Modelo

No Menu do **Painel Do Usuário**, pesquise por 'modelo' através do campo **Acesso Rápido** e selecione a opção **Configuração. Documento. Modelo. Modelo**.

| × PJe                                                      |   |  |  |  |  |
|------------------------------------------------------------|---|--|--|--|--|
| Q Modelo                                                   |   |  |  |  |  |
| Configuração - Documento - Modelo -<br><mark>Modelo</mark> |   |  |  |  |  |
| Configuração - Documento - <b>Modelo</b> -<br>Modelo       |   |  |  |  |  |
| Configuração - Documento - <b>Modelo</b> -<br>Tipo         |   |  |  |  |  |
| 🏟 Configuração                                             | > |  |  |  |  |
|                                                            |   |  |  |  |  |

Figura 1 - Sugestão para seleção.

O sistema abre a tela de **Modelo de Documento** na aba **Pesquisa**, selecione a aba **Formulário**.

|     | PJe        |            |                |  |                     |  |
|-----|------------|------------|----------------|--|---------------------|--|
| DES |            | FORMULÁRIO |                |  |                     |  |
|     | SQUISA     | TORMOLARIO | COFINITINODELO |  |                     |  |
| N   | /lodelo de | documento  |                |  | Modelo de documento |  |
|     |            |            |                |  |                     |  |

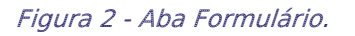

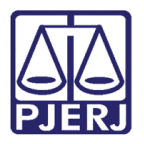

Na aba **Formulário** serão habilitados alguns campos para preenchimento sobre informações do modelo a ser adicionado. No campo **Modelo de Documento,** deverá ser preenchido com o nome do modelo que irá utilizar.

Já nos campos **Tipo de Modelo de documento** e **Tipo de petição ou documento**, o usuário deverá selecionar na listagem os tipos de documentos em que o modelo será utilizado. (Ex.:Ata de Audiênica/Decisão/Certidão/Despacho)

A Localização Física já vem preenchida conforme lotação do usuário.

O campo **Situação** precisa estar com a opção **Ativo** marcada para que apareça na listagem de modelos no sistema. Caso marque **Inativo**, o modelo não vai ficará disponibilizado para ser utilizado ao confeccionar o documento.

No campo **Modelo de Documento,** o usuário poderá criar o modelo do zero pelo editor disponível ou copiar de algum documento em word e colar no editor para que possa ser utilizado.

Caso deseje inserir o valor das variáveis para que seja preenchido automaticamente determinados campos no modelo com os dados do processo, no **tópico 6 (Variáveis para Serem Utilizadas na Confecção dos Documentos),** está disponível uma tabela com os valores das variáveis que podem ser utilizadas para ajudar na confecção e adaptação do modelo de documento.

| PESQUISA FORMULÁRIO COPIAR MODELO                                                                                   |                                            |                                 |  |  |  |  |  |  |
|----------------------------------------------------------------------------------------------------|--------------------------------------------|---------------------------------|--|--|--|--|--|--|
| O * Campos obrigatórios                                                                                             |                                            |                                 |  |  |  |  |  |  |
| Modelo de documento* 🗈                                                                                              | Tipo de modelo de documento* 📾             | Tipo de petição ou documento* ⊜ |  |  |  |  |  |  |
|                                                                                                    | Selecione ~                                | Selecione ~                     |  |  |  |  |  |  |
| Localização física  Vara Única da Comarca de Itatiaia                                                               | Situação* a<br>● Ativo ○ Inativo           |                                 |  |  |  |  |  |  |
| Modelo de documento* a<br>B I 및 aix E 등 司 ■ Tipo de font • Tamanho • 司 从 № Ќ Å<br>등 ※ ■ x, x <sup>2</sup> Ω ¶ 등 등 2 | 隨 講談 汪 汪 任 任 ち / ♂ ⑧ 옛 Variáveis ・ 惟 ッ▲・2・ | ₽ = = = =, = *, ,, * ¥ = =      |  |  |  |  |  |  |

Figura 3 - Criar um modelo

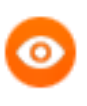

OBSERVAÇÃO: Os campos Modelo de Documento, Tipo de Modelo de Documento, Tipo de petição ou documento, Situação e Modelo de Documento são de <u>preenchimento obrigatório.</u>

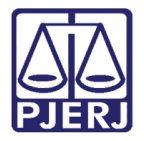

Logo após concluir a edição do documento que deseja criar, clique em **Incluir** para finalizar.

| <b>Ⅲ</b> X₂ | x <sup>2</sup> Ω | ¶ 🚑 I | <b>₽</b> 53 |  |  |
|-------------|------------------|-------|-------------|--|--|
|             |                  |       |             |  |  |
|             |                  |       |             |  |  |
|             |                  |       |             |  |  |
|             |                  |       |             |  |  |
|             |                  |       |             |  |  |
|             |                  |       |             |  |  |
|             |                  |       |             |  |  |
|             |                  |       |             |  |  |
|             |                  |       |             |  |  |

Após este procedimento o modelo fica disponível na aba **Pesquisa** e já estará disponível para ser utilizado pelo usuário no momento em que for confeccionar o documento.

| PESQUISA FORMULÁRIO COPIAR MODELO   |                                |
|-------------------------------------|--------------------------------|
| Modelo de documento                 | Modelo de documento            |
|                                     | 🔺 ld 👻 🔺 Modelo de documento 👻 |
| Tipo de modelo de documento         | 192 Certidão teste01           |
| ۹                                   |                                |
| Tipo de petição ou documento        |                                |
| ٩                                   |                                |
| Localização física 📾                |                                |
| 1ª Vara Cível da Regional da Pavuna |                                |

Figura 5 - Aba formulário.

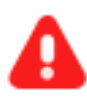

ATENÇÃO: <u>Os modelos do DCP não estão sendo migrados</u>. A sugestão da SGTEC é que o usuário copie os textos dos modelos utilizados no DCP (os modelos que os mesmos utilizam nas serventias) e colem no campo para inserir o texto.

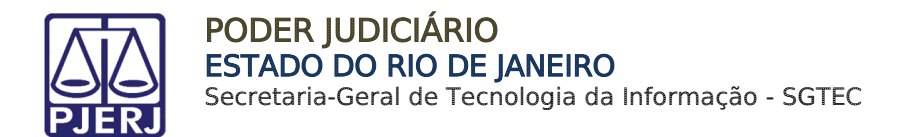

## 3. Copiar Modelo

É possível copiar modelo de documento de outras serventias, desde que esteja cadastrado no sistema. Na janela **Modelo de Documento**, selecione a aba **Copiar Modelo**.

| $\equiv P \subset Modelo de documento$ |                                |
|----------------------------------------|--------------------------------|
| PESQUISA FORMULÁRIO COPIAR MODELO      |                                |
| Modelo de documento                    | Modelo de documento            |
|                                        | ▲ Id ▼ ▲ Modelo de documento ▼ |

Figura 6 - Aba copiar documentos.

O campo Localização origem do(s) documento(s) vem preenchido com a serventia do usuário logado, ao clicar no nome serão listados os órgãos por NUR's onde será possível selecionar uma serventia. Porém, ao manter PJERJ todos os modelos padrões disponibilizados são exibidos. Selecione o tipo de modelo de documento que deseja copiar, se necessário.

Todos os **modelos disponíveis**, de acordo com o filtro selecionado, são exibidos no quadro à esquerda. Selecione o modelo que deseja copiar e clique na setinha para direita.

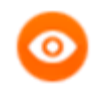

OBSERVAÇÃO: Poderá ser selecionado mais de um modelo do mesmo local selecionado no campo Localização origem do(s) documento(s).

| 1 | .ocalização origem do(s) documento(s)*      | de model | o de documento* 🗉          |   |
|---|---------------------------------------------|----------|----------------------------|---|
|   | PJERJ 🗶 Tod                                 | os       | ~                          |   |
| 1 | 7                                           |          |                            |   |
|   |                                             |          |                            |   |
|   |                                             | s        | elecione modelo(s) a copia | r |
|   | Ata da Audiência                            | н        |                            |   |
|   | Ata da audiência (com dados da audiência)   |          |                            |   |
|   | Ato Ordinatório Citação Negativa            | ك        |                            |   |
|   | Ato Ordinatório Citação Positiva            | •        |                            |   |
|   | Ato Ordinatório Cumpra-se Venerável Acórdão | 144      |                            |   |
|   | Ato Ordinatório Cumprimento Acórdão         | -        |                            |   |
|   | Auto de Avaliação                           |          |                            |   |
|   | Auto Genérico                               |          |                            |   |
|   | Carta de Adjudicação                        |          |                            |   |
|   | Carta Precatória                            |          |                            |   |
|   | Certidão Alteração Conclusão                |          |                            |   |

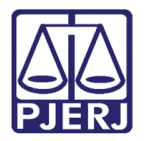

#### PODER JUDICIÁRIO ESTADO DO RIO DE JANEIRO

Secretaria-Geral de Tecnologia da Informação - SGTEC

O(s) modelo(s) selecionado(s) passa(m) a ser exibido(s) no quadro a direita Selecione modelo(s) a copiar.

|                                              | : | Selecione modelo(s) a copiar |
|----------------------------------------------|---|------------------------------|
| Auto de Avaliação                            | н | Certidão Alteração Conclusão |
| Auto Genérico                                |   | Ofício BB                    |
| Certidão Ausência Manifestação MP            |   |                              |
| Certidão automática intimações mini PAC      | • |                              |
| Certidão Cancelamento Conclusão              | н |                              |
| Certidão Contrarrazões - Ausência            | _ |                              |
| Certidão de Contrarrazões - Intempestividade |   |                              |
| Certidão de Contrarrazões - Tempestividade   |   |                              |
| Certidão de Crédito                          |   |                              |
| Certidão de cumprimento                      |   |                              |
| Cortidão do Custos - Cortificação            |   |                              |

Figura 8 - Documento selecionado.

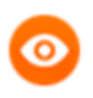

OBSERVAÇÃO: No campo Modelo de Documento, ao final da tela, é exibido o conteúdo modelo selecionado na tela acima.

Desça mais um pouco a barra de rolagem e no quadro da esquerda localize e selecione a <u>serventia de destino</u> (o sistema apresenta a serventia que o usuário está logado). Após seleção, clique na setinha para direita, definindo para qual serventia o novo modelo copiado estará disponível.

| ¥                                   |                                         |
|-------------------------------------|-----------------------------------------|
|                                     |                                         |
|                                     | Selecione o(s) destino(s) para a cópia: |
| 1ª Vara Cível da Regional da Pavuna | н                                       |
|                                     |                                         |
|                                     | 4                                       |
|                                     | 144                                     |
|                                     |                                         |
|                                     |                                         |
|                                     |                                         |
|                                     |                                         |
|                                     |                                         |

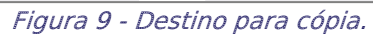

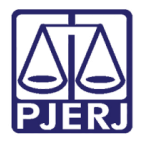

A serventia selecionada passa a ser exibida no quadro da direita, indicando qual órgão julgador poderá visualizar e editar o novo modelo.

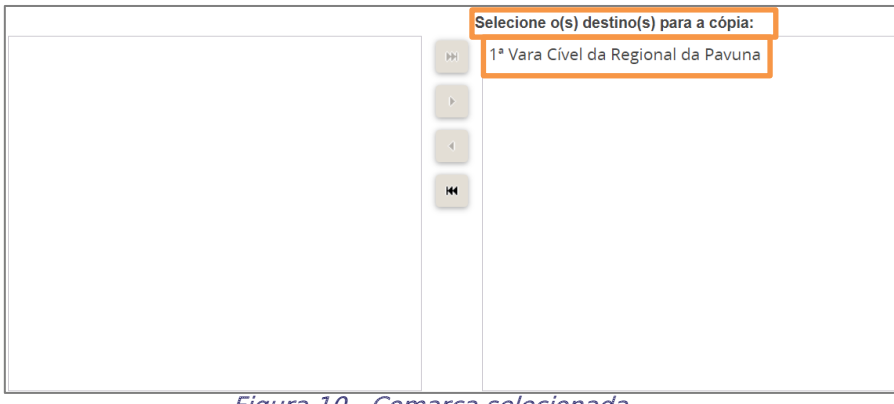

Figura 10 - Comarca selecionada.

Ao final, há o campo **Modelo de Documento**, onde exibe o modelo selecionado para cópia. Após conferência, clique em **Copiar Modelo(s)**.

| Modelo de documento a                                                                                                    |     |
|----------------------------------------------------------------------------------------------------|-----|
| Poder Judiciário do Estado do Rio de Janeiro<br>#{processoTrfHome.getInstance().getJurisdicao().jurisdicao}<br>#{processoTrfHome.instance.orgaoJulgador}<br>#{processoTrfHome.instance.orgaoJulgador.localizacao.endereco.enderecoCompleto}                |     |
| CERTIDÃO                                                                                                    |     |
| Processo: #{processoTrfHome.instance.numeroProcesso}<br>Classe: #{processoTrfHome.instance.classeJudicial}<br>#{processoTrfHome.processoPartePoloAtivoSemAdvogadoStrValidaSigilo}<br>#{processoTrfHome.processoPartePoloPassivoSemAdvogadoStrValidaSigilo} |     |
| 4                                                                                                    | • • |
| COPIAR MODELO(S)                                                                                                    |     |

Figura 11 - Clique copiar modelos.

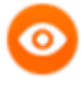

OBSERVAÇÃO: O usuário deve pegar um modelo já existente no sistema, realizar a sua cópia para depois editá-lo e fazer suas adaptações conforme desejar.

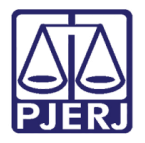

Uma janela suspensa é exibida com a mensagem de confirmação que o procedimento foi realizado.

|             | Mensagem |                                   | × |
|-------------|----------|-----------------------------------|---|
| oo c<br>Tod |          | Cópia(s) efetuada(s) com sucesso. |   |

Figura 12 - cópia efetuada com sucesso.

Retorne para a aba **Pesquisar** e serão listados os modelos copiados.

| PESQUISA   | FORMULÁRIO COPIAR MODELO |             |                     |                                                       |                                            |                                             |  |  |  |  |  |  |  |  |
|------------|--------------------------|-------------|---------------------|-------------------------------------------------------|--------------------------------------------|---------------------------------------------|--|--|--|--|--|--|--|--|
| Modelo de  | documento                | Modelo de d | Modelo de documento |                                                       |                                            |                                             |  |  |  |  |  |  |  |  |
|            |                          |             | ▲ Id <del>▼</del>   | ▲ Modelo de documento ◄                               | ▲ Tipo de modelo de documento <del>↓</del> | ▲ Tipo de petição ou documento <del>▼</del> |  |  |  |  |  |  |  |  |
| Tipo de mo | odelo de documento       |             | 640                 | Certidão Alteração C -Novo<br>em:17/03/2022_101458583 | Certidões                                  | Certidão                                    |  |  |  |  |  |  |  |  |
| Tipo do po |                          | 1           | 641                 | Ofício BB -Novo em:17/03/<br>2022_101458601           | Ofício                                     | Ofício                                      |  |  |  |  |  |  |  |  |
| Tho de be  | lição ou documento       |             |                     |                                                       |                                            |                                             |  |  |  |  |  |  |  |  |

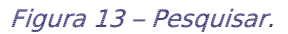

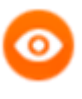

OBSERVAÇÃO: Por padrão o nome do novo modelo será o nome do modelo copiado mais a informação da data e horário em que foi realizada a cópia.

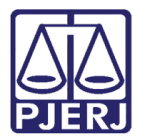

## 4. Pesquisar Modelo Copiado

Para identificar com mais facilidade o modelo copiado caso tenha muitos modelos na serventia, digite o tipo de documento que foi copiado no campo **Tipo de petição ou documento** e clique em **Pesquisar**.

| PESQUISA   | FORMULÁRIO       | COPIAR MODELO |
|------------|------------------|---------------|
| Modelo de  | e documento      |               |
|            |                  |               |
| Tipo de m  | odelo de docum   | ento          |
|            |                  | Q             |
| Tipo de pe | etição ou docume | ento          |
| Certidão   | D                | Q             |
| Localizaçã | io física 🗎      |               |
| 1ª Vara    | Cível da Regiona | al da Pavuna  |
| Situação   |                  |               |
| Ativo      |                  | ~             |
| PESQUI     | SAR              | 2             |

Figura 14 -Clique em pesquisa.

O sistema apresenta o documento copiado com horário e data em que foi realizada a cópia.

| PESQUISA FORMULÁRIO COPIAR MODELO |                                                                                 |                                                   |
|-----------------------------------|---------------------------------------------------------------------------------|---------------------------------------------------|
| Modelo de documento               | Modelo de documento                                                             |                                                   |
|                                   | ▲ Id ▼ ▲ Modelo de documento ▼ ▲ Tipo de model                                  | o de documento 👻 🔺 Tipo de petição ou documento 👻 |
| Tipo de modelo de documento       | Certidão Alteração C -Novo<br>em:17/03/2022_101458583     Certidões             | Certidão                                          |
| Tipo de petição ou documento      | Image: 641         Officio BB -Novo em:17/03/<br>2022_101458601         Officio | Ofício                                            |

Figura 15 - Data e hora da cópia do documento.

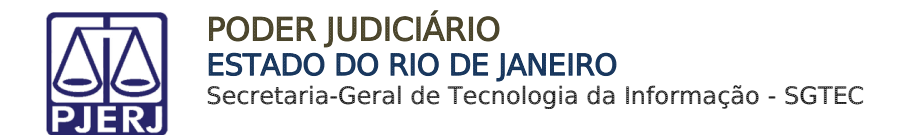

## 5. Editar Modelo Copiado

Na listagem de modelos de documentos na aba Pesquisa, clique em Editar.

| PESQUISA FORMULÁRIO COPIAR MODELO |           |        |                                                       |                                 |                                  |
|-----------------------------------|-----------|--------|-------------------------------------------------------|---------------------------------|----------------------------------|
| Modelo de documento               | Modelo de | docur  | nento                                                 |                                 |                                  |
|                                   |           | ▲ Id • | 🔺 Modelo de documento 🗸                               | ▲ Tipo de modelo de documento ◄ | ▲ Tipo de petição ou documento • |
| Tipo de modelo de documento       |           | 640    | Certidão Alteração C -Novo<br>em:17/03/2022_101458583 | Certidões                       | Certidão                         |
| Q                                 | <b>1</b>  | 641    | Ofício BB -Novo em:17/03/<br>2022_101458601           | Ofício                          | Ofício                           |

Figura 16 - Clique em editar.

O sistema abre a tela de edição para que sejam feitas as adaptações necessárias.

| $\equiv P J \overline{e}$ Modelo de documento                                             |                                                                                  |                                 | Magistrado Teste | 2 |  |  |  |  |
|-------------------------------------------------------------------------------------------|----------------------------------------------------------------------------------|---------------------------------|------------------|---|--|--|--|--|
| PESQUISA FORMULÁRIO COPIAR MODELO                                                         |                                                                                  |                                 |                  |   |  |  |  |  |
| 0 * Campos obrigatórios                                                                   |                                                                                  |                                 |                  |   |  |  |  |  |
| Modelo de documento* a                                                                    | Tipo de modelo de documento" a                                                   | Tipo de petição ou documento* a |                  |   |  |  |  |  |
| Decisão Padrão -Novo em:07/09/2020_231840228                                              | Decisão ~                                                                        | Decisão                         |                  | ~ |  |  |  |  |
| Localização física 🖬 Situação* 🖩                                                          |                                                                                  |                                 |                  |   |  |  |  |  |
| Juizado Especial Cível da Comarca de Maricá                                               | Ativo O Inativo                                                                  |                                 |                  |   |  |  |  |  |
| B I U HAN EF EF THE TIPO de font • Tamanho • 55 & 100 € € € 55 € 55 € 55 € 55 € 55 € 55 € | λ 值 曲 🖧 注 注 仨 댣 ち ♂ 島  Variáveis 🔹 籠 " <u>▲</u> • 💇 •                            |                                 |                  |   |  |  |  |  |
|                                                                                           | Poder Judiciário do Estado do Rio de Janeiro                                     |                                 |                  | ^ |  |  |  |  |
|                                                                                           | #{processoTrfHome.getInstance().getJurisdicao().jurisdicao}                      |                                 |                  |   |  |  |  |  |
|                                                                                           | #{processoTrfHome.instance.orgaoJulgador}                                        |                                 |                  |   |  |  |  |  |
|                                                                                           | #(processoTrfHome instance orgao.lulgador localizacao endereco enderecoCompleto) |                                 |                  |   |  |  |  |  |
|                                                                                           | DECISÃO                                                                          |                                 |                  |   |  |  |  |  |
|                                                                                           |                                                                                  |                                 |                  |   |  |  |  |  |
| Processo: #{processoTrtHome instance numeroProcesso}                                      |                                                                                  |                                 |                  |   |  |  |  |  |
| #(processoTrfHome.processoPartePoloAtivoSemAdvogadoStr)                                   |                                                                                  |                                 |                  | ~ |  |  |  |  |
| SALVAR NOVO                                                                               |                                                                                  |                                 |                  |   |  |  |  |  |

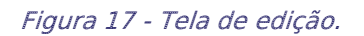

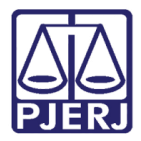

#### PODER JUDICIÁRIO ESTADO DO RIO DE JANEIRO

Secretaria-Geral de Tecnologia da Informação - SGTEC

O campo Modelo de Documento pode ser editado para o nome que desejar.

| $\equiv P J \overline{c}$ Modelo de documento                                    |                                                             |                                                                            | Magistrado Teste |  |  |  |  |  |  |
|----------------------------------------------------------------------------------|-------------------------------------------------------------|----------------------------------------------------------------------------|------------------|--|--|--|--|--|--|
| PESQUISA FORMULÁRIO COPIAR MODELO                                                |                                                             |                                                                            |                  |  |  |  |  |  |  |
| 📀 * Campos obrigatórios                                                          |                                                             |                                                                            |                  |  |  |  |  |  |  |
| Modelo de documento" a                                                           | Tipo de modelo de documento" a                              | Tipo de petição ou documento" a                                            |                  |  |  |  |  |  |  |
| Decisão Gratuidade                                                               | Decisão ~                                                   | Decisão                                                                    | ×                |  |  |  |  |  |  |
| Localização física 🗉                                                             | Situação" 📾                                                 |                                                                            |                  |  |  |  |  |  |  |
| Juizado Especial Civel da Comarca de Maricá                                      | Ativo O Inativo                                             |                                                                            |                  |  |  |  |  |  |  |
| Modelo de documento" 🚊                                                           |                                                             |                                                                            |                  |  |  |  |  |  |  |
| B I U also 📰 🗃 📰 Tipo de font • Tamanho • 🖽 🐰 🖹 🏠                                | û ∰ 💱 ∷ ∷ ː ː ː ː ː ː ː ː ː ː ː ː ː ː ː ː ː                 | $\blacksquare \blacksquare = \gamma^* \in \mathbb{P}^{n_0} = \blacksquare$ |                  |  |  |  |  |  |  |
| 🤃 🥙 🛄 ×, ×'Ω ୩ 🚝 🖷 🔀                                                             |                                                             |                                                                            |                  |  |  |  |  |  |  |
|                                                                                  | Poder Judiciário do Estado do Rio de Janeiro                |                                                                            | ^                |  |  |  |  |  |  |
|                                                                                  | #{processoTrfHome.getInstance().getJurisdicao().jurisdicao} |                                                                            |                  |  |  |  |  |  |  |
|                                                                                  | #{processoTrfHome.instance.orgaoJulgador}                   |                                                                            |                  |  |  |  |  |  |  |
| #(processoTrfHome instance orgao.lulgador localizacao endereco enderecoCompleto) |                                                             |                                                                            |                  |  |  |  |  |  |  |
| DECISÃO                                                                          |                                                             |                                                                            |                  |  |  |  |  |  |  |
|                                                                                  |                                                             |                                                                            |                  |  |  |  |  |  |  |

Figura 18 - Modelo de documento.

No campo de edição, o usuário pode fazer a alteração da forma que entender mais adequada, observando para não modificar os parâmetros que já estão configurados para puxar os dados do processo de forma automática na hora de utilizar.

| Mode | lo de documento* 🗎                                                                                        |
|------|----------------------------------------------------------------------------------------------------|
| в    | I U 🔤 🗮 🗮 Tipo de font • 3 (12pt) 🔹 🠺 🔏 🗈 🏗 🛱 🏰 🔛 🗄 🗄 🗮 🖏 🗄 🗄 🖉 🖉 🖓 Variáveis 🔹 🌿 🤧                       |
|      | Nº do Oficio:                                                                                             |
|      |                                                                                                    |
|      |                                                                                                    |
| F    | Processo: #{processoTrfHome_instance_numeroProcesso} - Distribuído em #{processoTrfHome_dataDistribuicao} |
| (    | Classe: #{processoTrfHome.instance.classeJudicia}                                                         |
| 4    | Assunto: #{processoTrfHome.instance.assuntoTrfListStr}                                                    |
| #    | #(processoTrfHome.processoPartePoloAtivoSemAdvogadoStr)                                                   |
| #    | #{processoTrfHome.processoPartePoloPassivoSemAdvogadoStr}                                                 |
|      | <insira aqui="" o="" texto=""></insira>                                                                   |

Figura 19 - Substituição textual.

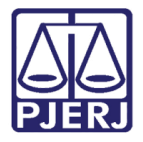

Após a inclusão do texto, clique em Salvar.

| Мо | de | elo | de                                                                                                    | do    | cui  | mei        | nto' | â   |      |     |     |     |      |     |      |      |     |      |      |      |     |     |            |     |     |     |     |     |   |    |     |     |     |    |     |        |    |    |    |      |   |      |     |     |    |   |
|----|----|-----|----------------------------------------------------------------------------------------------------|-------|------|------------|------|-----|------|-----|-----|-----|------|-----|------|------|-----|------|------|------|-----|-----|------------|-----|-----|-----|-----|-----|---|----|-----|-----|-----|----|-----|--------|----|----|----|------|---|------|-----|-----|----|---|
| E  | 3  | I   | U                                                                                                    | ab    | e    | =          | ≣    | 3   |      |     | T   | Гір | 00   | de  | for  | nt • | •   | 3    | 3 (1 | 2p   | t)  |     | Ŧ          | 1   | D   | è   | Ж   |     | 1 | Ĉ  | 5   | Â   | Ľ   | w  | iH  | a<br>s | ac | 1  | Ξ  | 2-3- | - | ¢    | ž   | =   | 5  | 0 |
|    |    | N   | ° do                                                                                                    | Ofi   | cic  | <b>)</b> : |      |     |      |     |     |     |      |     |      |      |     |      |      |      |     |     |            |     |     |     |     |     |   |    |     |     |     |    |     |        |    |    |    |      |   |      |     |     |    |   |
|    |    |     |                                                                                                    |       |      |            |      |     |      |     |     |     |      |     |      |      |     |      |      |      |     |     |            |     |     |     |     |     |   |    |     |     |     |    |     |        |    |    |    |      |   |      |     |     |    |   |
|    |    |     |                                                                                                    |       |      |            |      |     |      |     |     |     |      |     |      |      |     |      |      |      |     |     |            |     |     |     |     |     |   |    |     |     |     |    |     |        |    |    |    |      |   |      |     |     |    |   |
|    |    | Pr  | roce                                                                                                    | SSO   | : #  | (pro       | ces  | so  | TưH  | on  | ne  | e.j | ins  | tar | nce  | .n.  | un  | ne   | ero  | Pr   |     | 255 | <u>0</u> } | - ( | Dis | str | ibı | líd | 0 | en | n i | ¥{[ | oro | ce | sso | o Tr   | fH | om | e. | dat  | a | Dist | rib | uic | ao | } |
|    |    | СІ  | lass                                                                                                    | e: #  | {pr  | oce        | SSC  | Iđ  | Hom  | ie. | .ic | 15  | tar  | nce | e.cl | as   | se  | e lu | udi  | icia | al} |     |            |     |     |     |     |     |   |    |     |     |     |    |     |        |    |    |    |      |   |      |     |     |    |   |
|    |    | As  | ssur                                                                                                    | ito:  | #{p  | roc        | ess  | οT  | rfHo | me  | e.  | in  | sta  | ano | e.a  | ISS  | u   | nt   | oT   | ſſL  | ist | Str | }          |     |     |     |     |     |   |    |     |     |     |    |     |        |    |    |    |      |   |      |     |     |    |   |
|    |    | #{  | pro                                                                                                    | cess  | οT   | τfΗ        | om   | e p | roce | SS  | Q   | Pa  | arte | eP  | olo  | Ati  | ivo | oS   | Ser  | mA   | dv  | og  | ad         | 05  | tr) | ł   |     |     |   |    |     |     |     |    |     |        |    |    |    |      |   |      |     |     |    |   |
|    |    | #{  | pro                                                                                                    | cess  | οT   | ίτfΗ       | om   | e p | roce | SS  | Q   | Pa  | arte | eP  | olo  | Pa   | ISS | siv  | vo   | Se   | m/  | d   | 00         | iac | 0   | St  | [}  |     |   |    |     |     |     |    |     |        |    |    |    |      |   |      |     |     |    |   |
|    |    | <   | <ins< td=""><td>ira c</td><td>) te</td><td>xto</td><td>aq</td><td>ui&gt;</td><td> </td><td></td><td></td><td></td><td></td><td></td><td></td><td></td><td></td><th></th><th></th><td></td><td></td><th></th><th></th><th></th><td></td><td></td><td></td><td></td><td></td><td></td><td></td><th></th><td></td><td></td><th></th><th></th><th></th><td></td><th></th><td></td><td></td><th></th><th></th><th></th><td></td><td></td></ins<> | ira c | ) te | xto        | aq   | ui> |      |     |     |     |      |     |      |      |     |      |      |      |     |     |            |     |     |     |     |     |   |    |     |     |     |    |     |        |    |    |    |      |   |      |     |     |    |   |
| 2  | 5A | LV. | AR                                                                                                    |       | N    | IOV        | 0    |     |      |     |     |     |      |     |      |      |     |      |      |      |     |     |            |     |     |     |     |     |   |    |     |     |     |    |     |        |    |    |    |      |   |      |     |     |    |   |

Figura 20 - Clique em salvar.

Uma janela suspensa é exibida, com a mensagem de confirmação da alteração no modelo.

| Mensagem                      | × | tio |
|-------------------------------|---|-----|
| Registro inserido com sucesso |   | uçı |
| Situação" a                   |   |     |

Figura 21 - Registro inserido com sucesso.

Para utilizar o modelo criado, ao confeccionar um documento em que o modelo esteja vinculado, selecione através do campo **Modelo**.

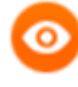

OBSERVAÇÃO: Não estão sendo migrados os modelos do DCP, a sugestão da SGTEC é que o usuário copie os textos do DCP (os modelos que os mesmos utilizam nas serventias) e colem no campo para inserir o texto.

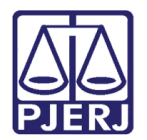

# 6. Valores das Variáveis para utilização na Confecção dos Documentos

Os campos dos modelos de documento podem ser automatizados para que, caso o modelo seja utilizado na confecção de documento em um determinado processo, preencha os campos de forma <u>automática</u> com os dados do processo. No que se refere às variáveis listadas abaixo, insira o valor correspondente no modelo de documento.

| Variável                   | Valor a Ser Colocado no Campo Modelo do Documento              |  |  |  |  |  |  |
|----------------------------|----------------------------------------------------------------|--|--|--|--|--|--|
| Assuntos_Processo          | #{processoTrfHome.instance.assuntoTrfListStr}                  |  |  |  |  |  |  |
| Audiencia_Processo         | #{processoTrfHome.processoAudienciaListStr}                    |  |  |  |  |  |  |
| Cidade_Orgao_Julgador_Pr   | #{processoTrfHome.instance.orgaoJulgador.localizacao.endereco. |  |  |  |  |  |  |
| OCESSO                     | cep.municipio}                                                 |  |  |  |  |  |  |
| Classe_Processo            | #{processoTrfHome.instance.classeJudicial}                     |  |  |  |  |  |  |
| Data_Atual                 | #{currentDate}                                                 |  |  |  |  |  |  |
| Data_Atual_Abreviada       | #{dataAtualAbreviada}                                          |  |  |  |  |  |  |
| Data_Atual_Extenso         | #{dataAtual}                                                   |  |  |  |  |  |  |
| Data_Atual_Formatada       | #{dataAtual}                                                   |  |  |  |  |  |  |
| Data_Distribuicao_Processo | #{processoTrfHome.instance.dataDistribuicao}                   |  |  |  |  |  |  |
| Data_e_Hora_Atual          | #{currentDatetime}                                             |  |  |  |  |  |  |
| Endereco_Advogado_Polo_    | #{processoTrfHome.advogadoEnderecoPoloAtivoStr}                |  |  |  |  |  |  |
| Ativo                      |                                                                |  |  |  |  |  |  |
| Endereco_Advogado_Polo_    | #{processoTrfHome.advogadoEnderecoPoloPassivoStr}              |  |  |  |  |  |  |
| Passivo                    |                                                                |  |  |  |  |  |  |
| Endereco_Orgao_Julgador_   | #{processoTrfHome.instance.orgaoJulgador.localizacao.endereco. |  |  |  |  |  |  |
| Processo                   | enderecoCompleto}                                              |  |  |  |  |  |  |
| Endereco_Parte_Polo_Ativo  | #{processoTrfHome.processoParteEnderecoPoloAtivoStr}           |  |  |  |  |  |  |
| Endereco_Parte_Polo_Passi  | #{processoTrfHome.processoParteEnderecoPoloPassivoStr}         |  |  |  |  |  |  |
| VO                         |                                                                |  |  |  |  |  |  |
| Hora_Atual                 | #{currentTime}                                                 |  |  |  |  |  |  |
| JT.dataAudiencia           | #{processoTrfHome.dataAudiencia}                               |  |  |  |  |  |  |

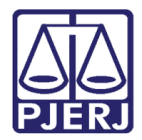

| JT.dataDistribuicao        | #{processoTrfHome.dataDistribuicao}                            |  |  |  |  |  |  |
|----------------------------|----------------------------------------------------------------|--|--|--|--|--|--|
| JT.dataSemanaHojeExtenso   | #{dataAtualExtenso}                                            |  |  |  |  |  |  |
| Login_Usuario_Logado       | #{usuarioLogado.login}                                         |  |  |  |  |  |  |
| Papel_usuário_logado       | #{usuarioLogadoLocalizacaoAtual.papel}                         |  |  |  |  |  |  |
| Partes_Detalhada_Polo_Ativ | #{processoTrfHome.processoPartePoloAtivoDetalhadoStr}          |  |  |  |  |  |  |
| 0                          |                                                                |  |  |  |  |  |  |
| Partes_Detalhada_Polo_Pas  | #{processoTrfHome.processoPartePassivoAtivoDetalhadoStr}       |  |  |  |  |  |  |
| sivo                       |                                                                |  |  |  |  |  |  |
| Partes_Polo_Ativo          | #{processoTrfHome.processoPartePoloAtivoSemAdvogadoStr}        |  |  |  |  |  |  |
| Partes_Polo_Passivo        | #{processoTrfHome.processoPartePoloPassivoSemAdvogadoStr}      |  |  |  |  |  |  |
| Usuario_Logado             | #{usuarioLogado.nome}                                          |  |  |  |  |  |  |
| Assuntos_Processo          | #{processoTrfHome.instance.assuntoTrfListStr}                  |  |  |  |  |  |  |
| Audiencia_Processo         | #{processoTrfHome.processoAudienciaListStr}                    |  |  |  |  |  |  |
| Cidade_Orgao_Julgador_Pr   | #{processoTrfHome.instance.orgaoJulgador.localizacao.endereco. |  |  |  |  |  |  |
| ocesso                     | cep.municipio}                                                 |  |  |  |  |  |  |
| Classe_Processo            | #{processoTrfHome.instance.classeJudicial}                     |  |  |  |  |  |  |
| Data_Atual                 | #{currentDate}                                                 |  |  |  |  |  |  |
| Matrícula_ do _Usuário_    | #{pessoaServidorManager.especializa(pessoaLogada).getNumero    |  |  |  |  |  |  |
| Logado                     | Matricula()}                                                   |  |  |  |  |  |  |

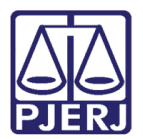

## 7. Histórico de Versões

| Versão | Data       | Descrição da alteração        | Responsável        |
|--------|------------|-------------------------------|--------------------|
| 1.0    | 17/03/2022 | Elaboração de documento       | Amanda Narciso     |
| 1.0    | 17/03/2022 | Revisão ortográfica/template  | Danielle Conceição |
| 1.0    | 24/03/2022 | Revisão do documento.         | Simone Araujo      |
| 1.1    | 28/09/2022 | Atualização de Informações.   | Marcelo da Fraga   |
| 1.1    | 29/09/2022 | Revisão ortográfica/template. | Amanda Narciso     |
| 1.1    | 10/10/2022 | Revisão de Documento.         | Simone Araujo      |
| 1.2    | 05/10/2022 | Atualização de Informações.   | Amanda Narciso     |
| 1.2    | 05/10/2022 | Revisão de Documento.         | Simone Araujo      |
| 1.2    | 02/06/2023 | Atualização de Informação.    | Yasminni Souza     |